医师资格计算机化考试网上缴费操作流程 操作流程:

1、微信扫一扫二维码,输入"身份证号"查询"缴费号码",将查询结果进行复制

2、点击"下载云缴费 APP"

3、打开云缴费 APP,选择非税代收 河北非税电子化 收款(小条缴费) 粘贴缴费号码 完成缴费

缴费支持电话: 0312-7557539

图文缴费流程:

1、打开微信扫描二维码

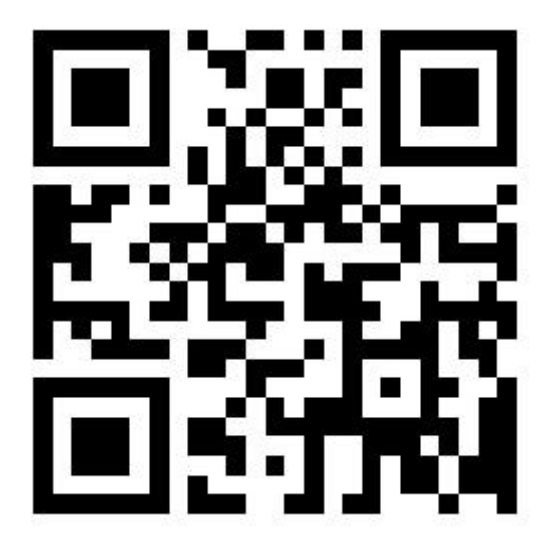

2、输入身份证号,点击查询

|        | 1       | <b>() 87</b> 08:36 |
|--------|---------|--------------------|
| × 缴费号码 | 马查询     | •••                |
| 缴费号码查询 | 1       |                    |
| 身份证号   | 请输入身份证号 | 查询                 |
| 学生姓名   |         |                    |
| 缴费金额   |         |                    |

\*请复制"缴费号码"前往"云缴费APP"进行缴费。

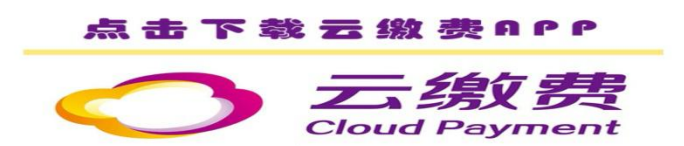

## 3、返显缴费号码后点击复制

| ome 46.ull 46.ull °.<br>men ⇔ull 46.ull K∕s |                                   | © <b>B4</b> 08:49 |
|---------------------------------------------|-----------------------------------|-------------------|
| × 缴费号码                                      | 查询                                |                   |
| 缴费号码查询                                      |                                   |                   |
| 身份证号                                        | Contraction and the second second | 查询                |
| 学生姓名                                        | -1800                             |                   |
| 缴费金额                                        | (CP)                              |                   |
| 缴费号码                                        | 130600                            | 复制                |

\*请复制"缴费号码"前往"云缴费APP"进行缴费。

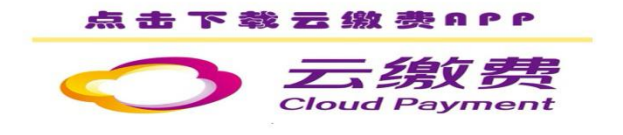

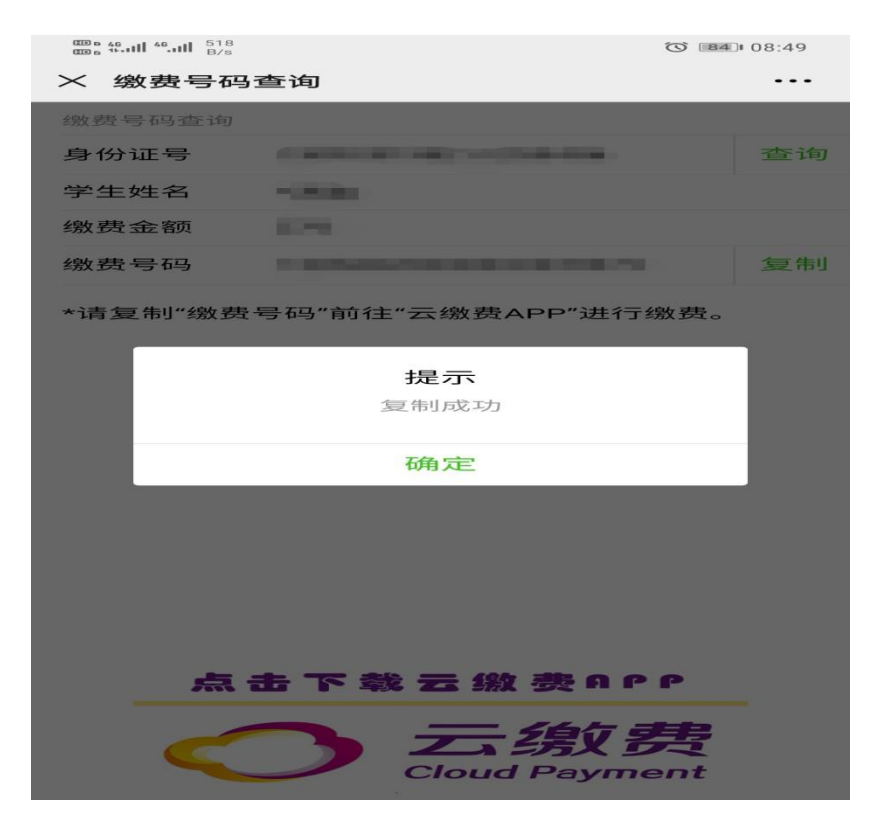

4、点击下方"下载云缴费 APP"

|        |                            | (3) [84] 08:49 |
|--------|----------------------------|----------------|
| × 缴费号码 | 查询                         |                |
| 缴费号码查询 |                            |                |
| 身份证号   | Contraction and the second | 查询             |
| 学生姓名   | -180.000                   |                |
| 缴费金额   | 1070                       |                |
| 缴费号码   | 130600                     | 复制             |
|        |                            |                |

\*请复制"缴费号码"前往"云缴费APP"进行缴费。

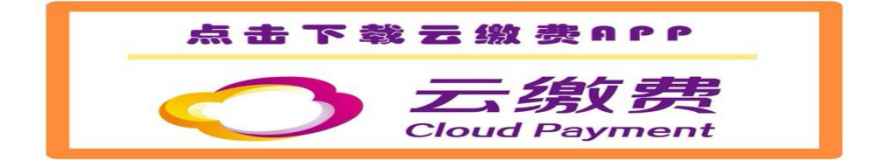

5、打开"云缴费 APP"

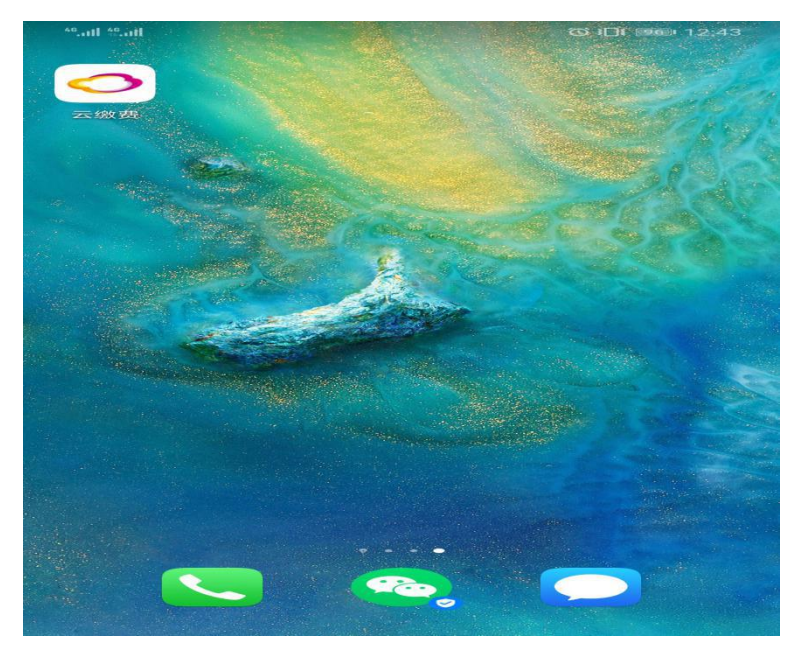

6、左上方选择保定市,选择"非税代收"

| © 16 46II 46II <sup>2</sup><br>© 16 14II 46II K            | 28<br>/s         |                                         |                   | ٦ 17:00 ا        |
|------------------------------------------------------------|------------------|-----------------------------------------|-------------------|------------------|
| ◎ 保定市                                                      |                  |                                         |                   | )                |
| <ul> <li>○ 三焼鹿</li> <li>光大</li> <li>全国8800</li> </ul>      | <sup>激出新生活</sup> | <b>款费</b>                               |                   |                  |
| 常用缴费                                                       | Ĩ                |                                         |                   |                  |
| <b>全</b><br>电费                                             | <b>)</b> 水费      | 供暖费                                     | 有线电视              | 手机充值             |
| 通讯费                                                        | <b>公</b><br>党费   | <b>会</b><br>教育考试                        | 保社保医保             | <b>译</b><br>非税代收 |
| 光大云生                                                       | ∈活               | • •                                     |                   |                  |
| ○ 空燃型 目本大弦条 云缴费证券开户专享福利 万2.5佣金 80元缴费红包 100元抵用券 □ 日本10000分分 |                  |                                         |                   |                  |
| 防疫消済                                                       | <b>直降80</b>      | 元一一一一一一一一一一一一一一一一一一一一一一一一一一一一一一一一一一一一一一 | 缴费直播<br>看直播赢红包    |                  |
| 首页                                                         | (会)              |                                         | <b>2</b> 红包<br>福利 | <b>日</b><br>我的   |

## 7、选择"河北非税电子化收款(小条缴费)"

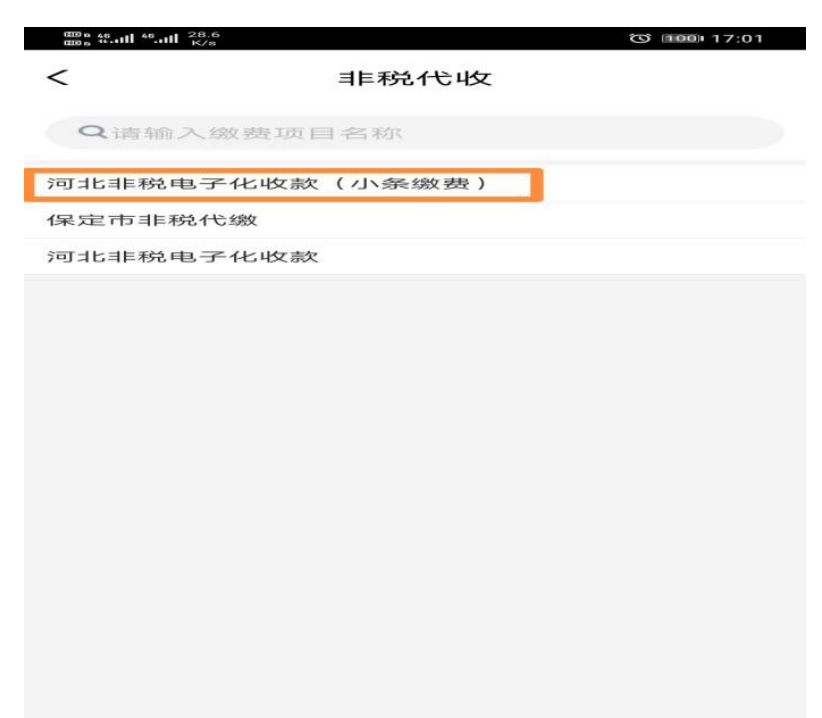

## 8、将复制的缴费编号,长按屏幕后粘贴至输入框

| (13) 6 46 11 46 11 34.7<br>(13) 6 16 11 46 11 K/s              | S 1000 17:01                                     |
|----------------------------------------------------------------|--------------------------------------------------|
| <                                                              | 非税代收                                             |
| <ol> <li>              壹业时间<br/>适用于河<br/>直学校学      </li> </ol> | 为00:10-21:50<br>比省省直、保定、沧州、邯郸、霸州市市<br>主缴纳学费、住宿费。 |
| 缴费项目                                                           | 河北非税电子化收款(小条缴费)                                  |
| 收费单位                                                           | 河北省非税收入管理局                                       |
| 缴费号码                                                           | 请输入缴费号码                                          |
| 分组                                                             | 我家 >                                             |
| 下一步                                                            |                                                  |
|                                                                |                                                  |
|                                                                |                                                  |
|                                                                |                                                  |
|                                                                |                                                  |
|                                                                |                                                  |
|                                                                |                                                  |
|                                                                |                                                  |

9、系统自动返显缴费信息,核对无误后点击下一步

| 13:40 7   |      | •••• 4G 🔳 |
|-----------|------|-----------|
| <         | 非税代收 |           |
| 缴费金额      |      | 元         |
| 用户名       |      | 高         |
| 则长 单 金 密页 |      | 元         |
|           | 下一步  |           |
|           |      |           |
|           |      |           |
|           |      |           |
|           |      |           |
|           |      |           |
|           |      |           |
|           |      |           |
|           |      |           |
|           |      |           |
|           |      |           |
|           |      |           |

| 000 n 46 11 46 11 33.3<br>000 n 46 11 K/s | ७ ा००। 17:01                    |
|-------------------------------------------|---------------------------------|
| <                                         | 非税代收                            |
| 缴费金额                                      | 元                               |
| 缴费项目                                      | 河北非税电子化收款(小条缴费)                 |
| 收费单位                                      | 河北省非税收入管理局                      |
| 缴费号码                                      | - 100-010 (2010) 010 (2010) 010 |
| 用户名                                       | 100.00                          |
| 支付金额                                      | 一一元                             |
|                                           | 下一步                             |

## 10、通过微信/支付宝/银联支付完成缴款

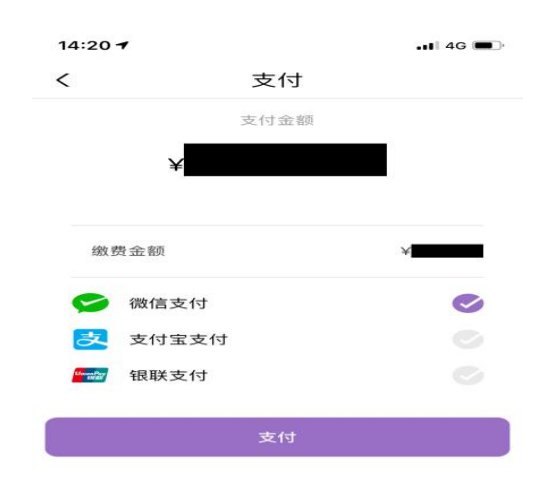

# 下载"云缴费"APP 指引

#### 苹果手机下载:

1、打开微信扫描二维码

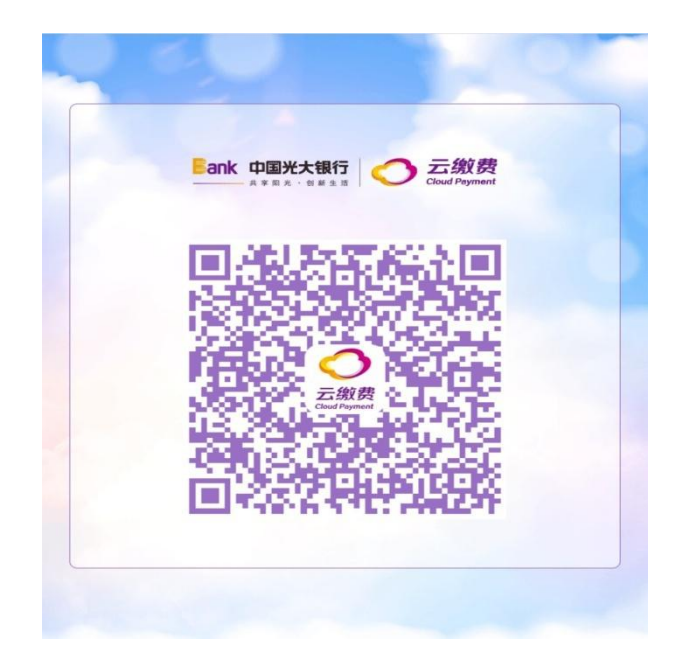

2、输入手机号

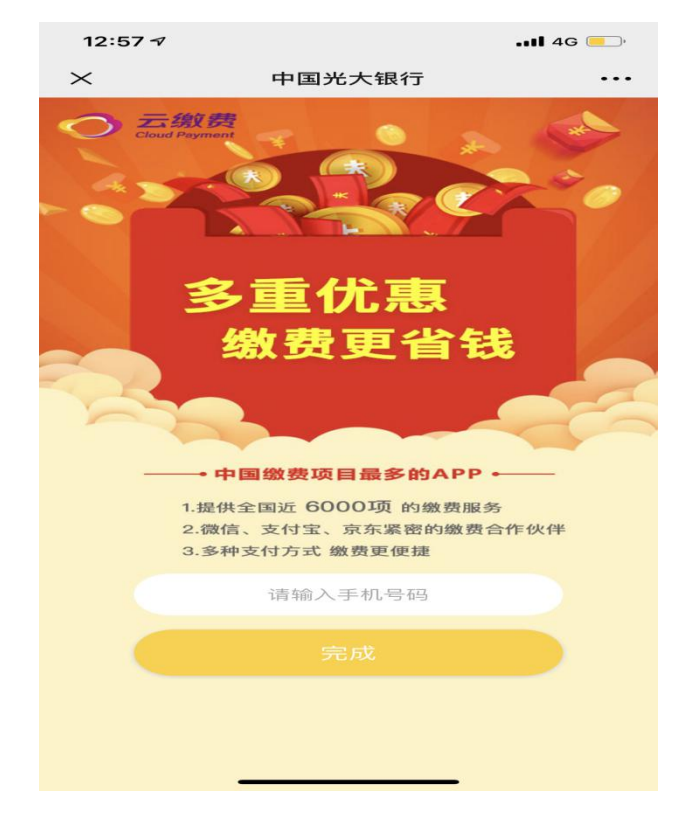

3、点击二维码上方 IOS

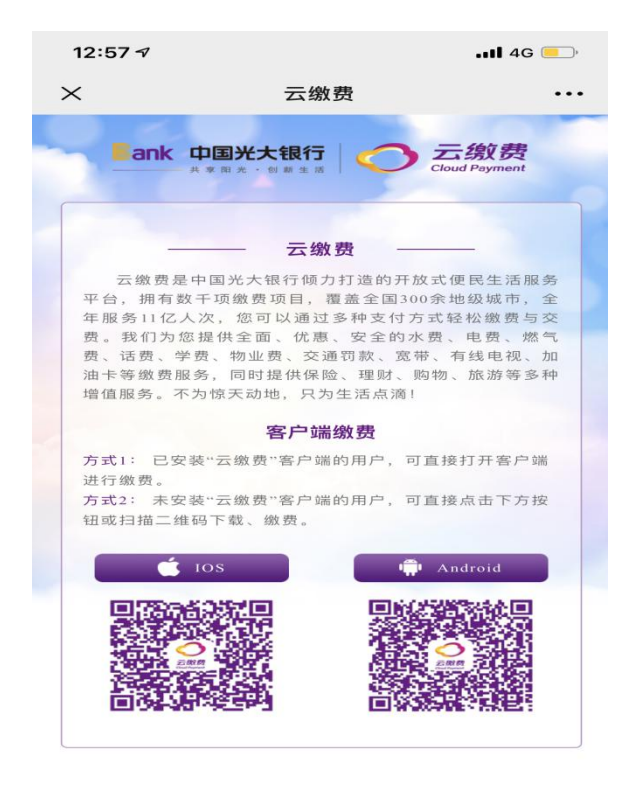

<

>

4、点击"获取"

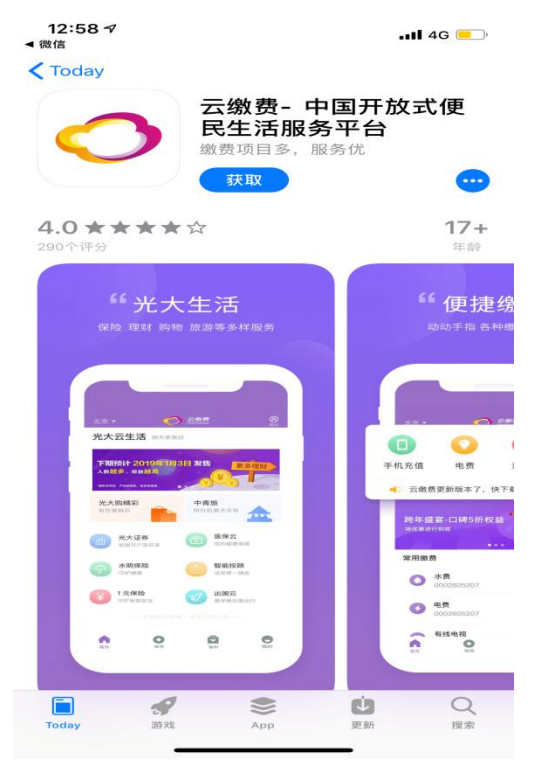

#### 5、下载完成

### 安卓手机下载:

## 1、打开微信扫描二维码

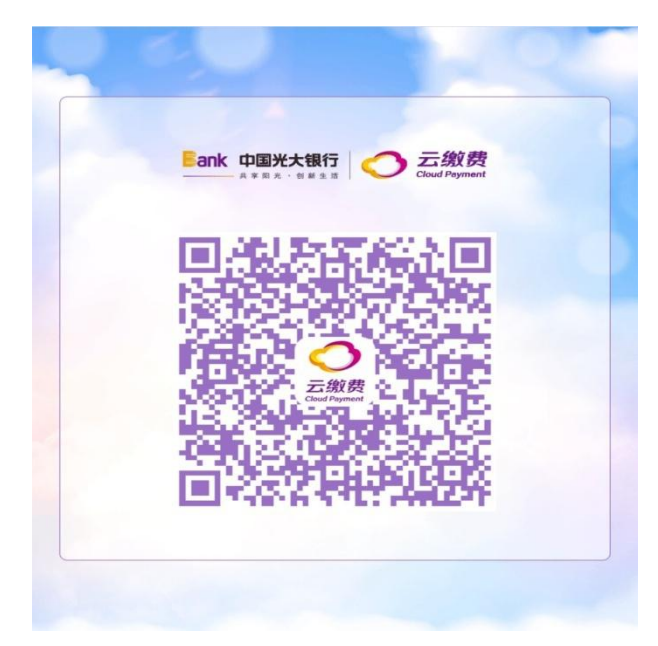

2、输入手机号

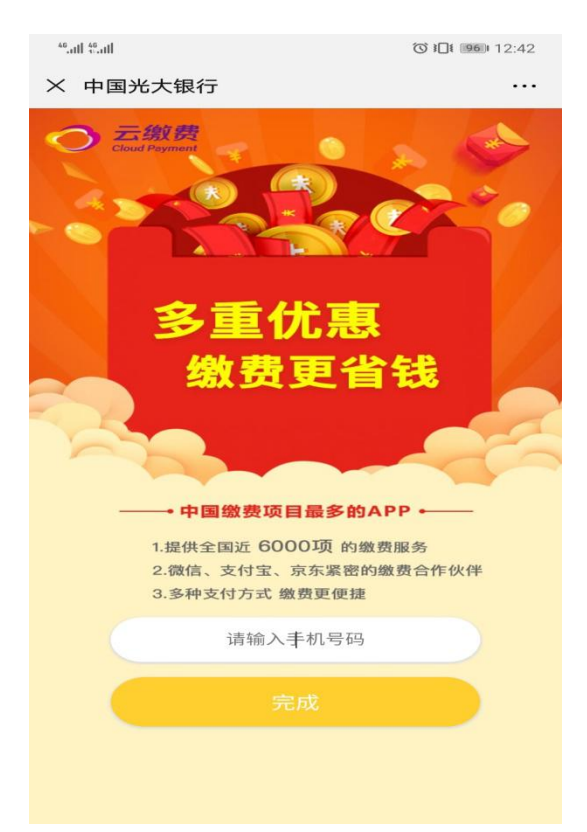

### 3、点击二维码上方 Android

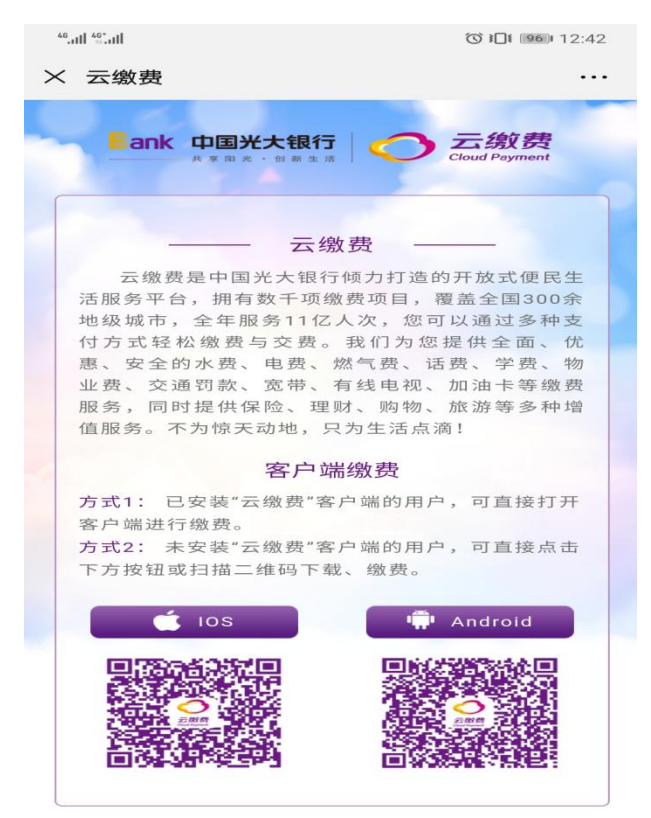

4、点击右上角•••,选择"在浏览器打开"。

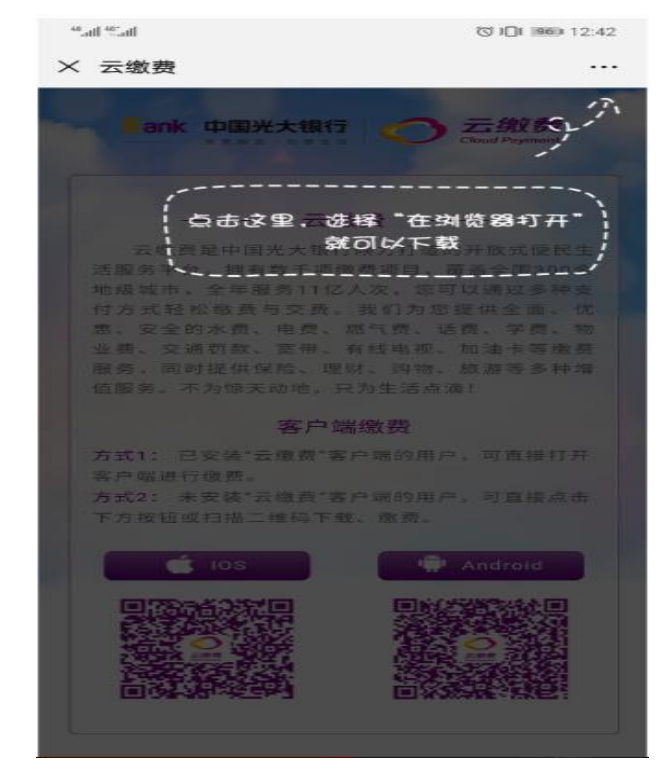

#### 5、下载完成